## 20, 21, 22 / 05 / 2015 Universitat Jaume I - Castellón (Spain)

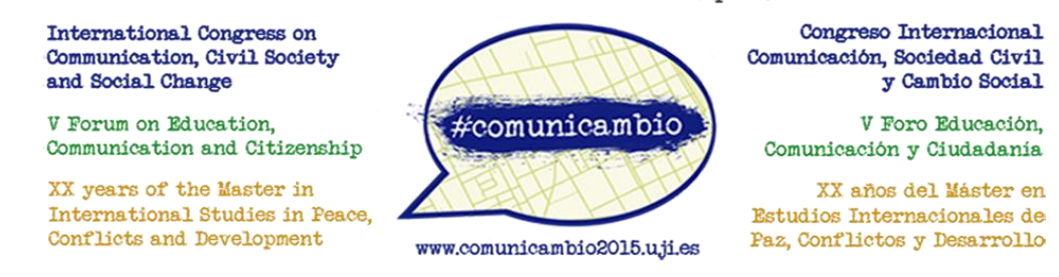

## These are the steps to buy train tickets with Renfe and get the discount for the congress #comunicambio:

- 1. Go to Renfe Webpage in English: <u>http://www.renfe.com/EN/viajeros/index.html</u>.
- Fill in the search form with your options of departure and destination (where you can chose "Castellón de la Plana") along with your travel dates and number of passengers. DO NOT enter your code in this step of the process. Just click on Purchase.

| My<br>Journeys Billing                                                        |
|-------------------------------------------------------------------------------|
| Departure:                                                                    |
| Destination:                                                                  |
| Date: 00:00 🗸                                                                 |
| Date: 00:00 🗸                                                                 |
| Adults: Children 4-13: Children <4:<br>1 • 0 • 0 • 0 • 10 • 10 • 10 • 10 • 10 |
| Promo Code:                                                                   |
| Purchase                                                                      |
| All stations                                                                  |
| Multiple Journeys                                                             |
| Changes Cancellations                                                         |

3. Renfe will show you different options. Select the trains you wish to take and click on **Continue**.

- 4. In the dropdown menu that shows the **Available Rates and Discounts**, do the following <u>for each train journey</u>:
  - a. Select the fare for **Meetings/Events** [Congresos/Eventos].

|                        | Tarifas y Descuentos disponibles                                                                |  |
|------------------------|-------------------------------------------------------------------------------------------------|--|
| Descuento F.Numerosa   | FLEXIBLE FLEXIBLE Tarjeta Joven Renfe 30% dto C. Joven < 26 Congresos/Eventos Congresos/Eventos |  |
| : 20:30 Llegada: 23:40 | IDA Y VUELTA<br>Niño<br>Promo<br>Promo Madrid<br>Promo+<br>Tfa. Tarjeta Dorada                  |  |
|                        | Tarifas y Descuentos disponibles                                                                |  |
| Descuento F.Numerosa   | FLEXIBLE V                                                                                      |  |

b. Enter your Authorization Code [Número Autorización].

- 5. Once you have done this for **both journeys**, click on **Recalculate purchase price** to display the updated price.
- 6. Now follow the normal purchasing process and proceed with the payment.